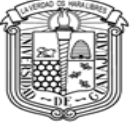

# PROCESO DE PAGO DEL CURSO PROPEDÉUTICO DCSI

### 1. Inicio

Ingrese a la página <u>www.pagos.ugto.mx</u>. Si no cuenta con correo institucional de la Universidad de Guanajuato, seleccione la opción Registro de Externos. Si ya cuenta con correo institucional o se registró previamente pase al punto 3.

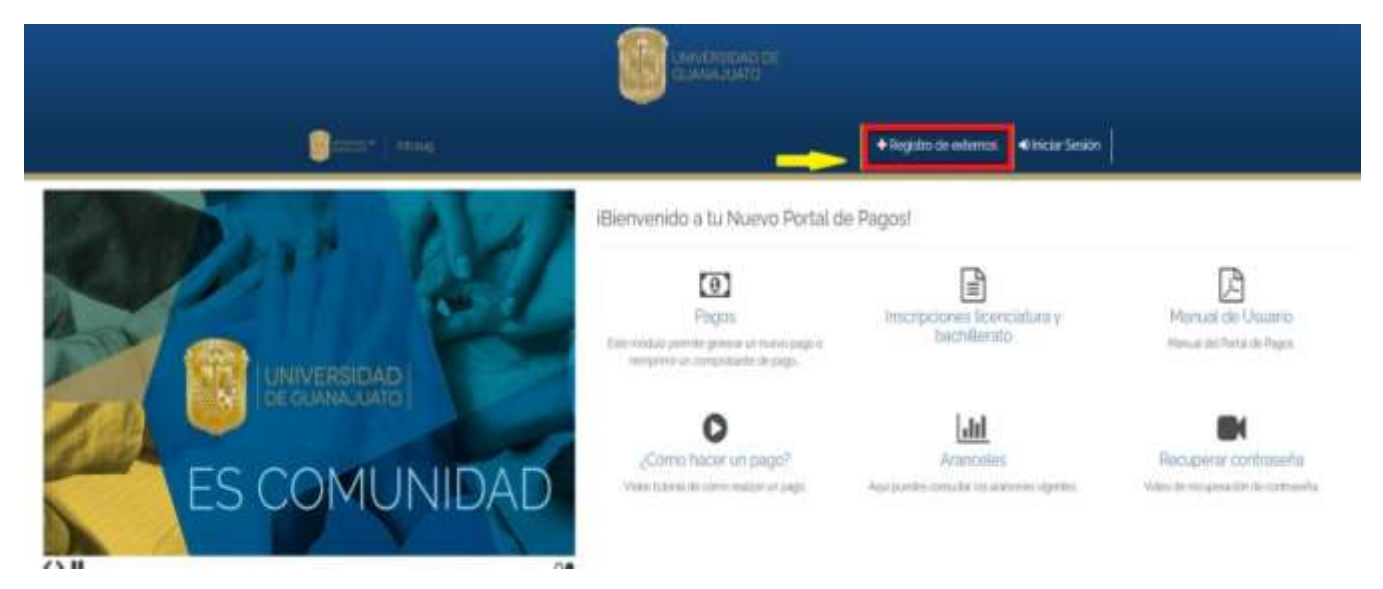

### 2. Registro de externos

Seleccionar la opción de obtener mi Usuario de IntraUG y realizar el registro.

| and the second second se | and the second second s |                    | the second second second second second second second second second second second second second second second se |
|----------------------------------------------------------------------------------------------------|----------------------------------------------------------------------------------------------------|--------------------|----------------------------------------------------------------------------------------------------|
|                                                                                                    |                                                                                                    |                    |                                                                                                    |
|                                                                                                    |                                                                                                    |                    |                                                                                                    |
|                                                                                                    |                                                                                                    | Contraction of the |                                                                                                    |

| Nombre             | Apellido Paterno | Apellido Materno     |
|--------------------|------------------|----------------------|
| Carreo Electrónico | Contraseña       | Confirmar Contraseña |
| RFC                |                  |                      |

NOTA: El RFC corresponderá al CURP hasta la fecha de nacimiento del aspirante. Ejemplo: OEAF771012HMCRGR0, solo agregaras OEAF771012. Una vez registrado, se enviará un enlace al correo ingresado para activar la cuenta.

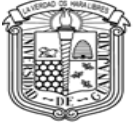

## 3. Inicio de sesión

En la página de inicio, seleccione la opción iniciar sesión

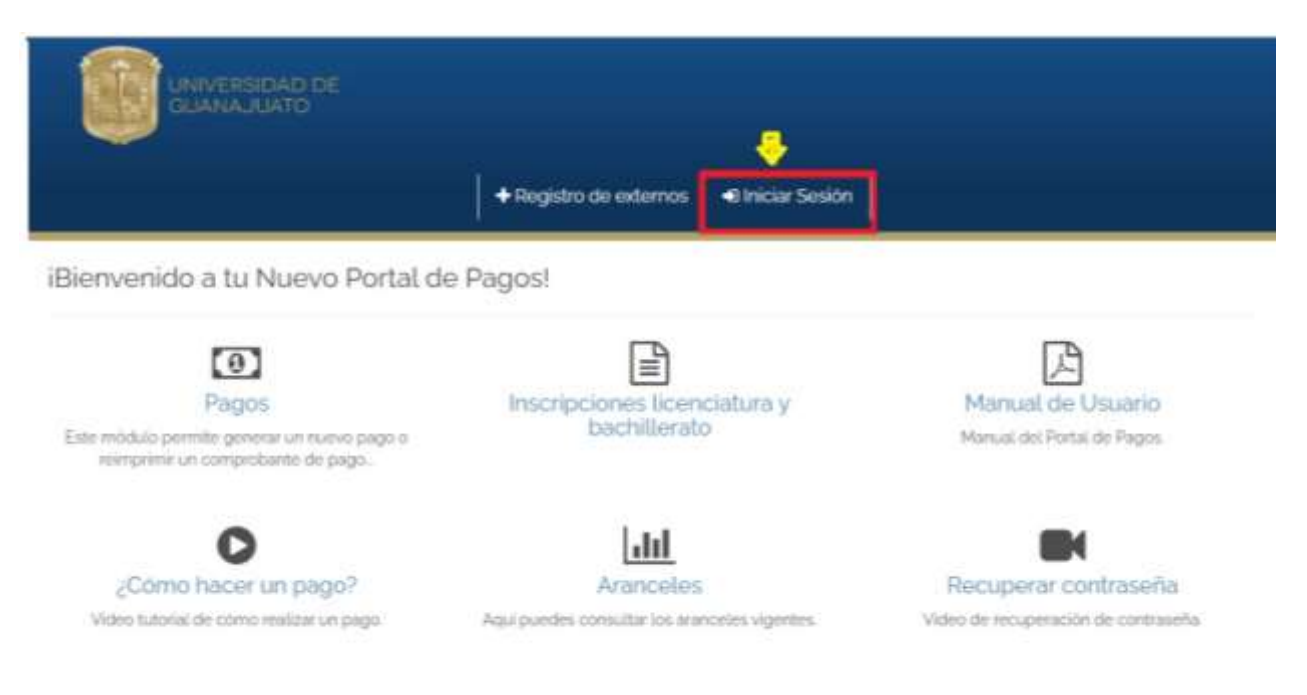

Ingrese su correo institucional o el correo con el cual se registró y su contraseña, a continuación de clic en iniciar sesión.

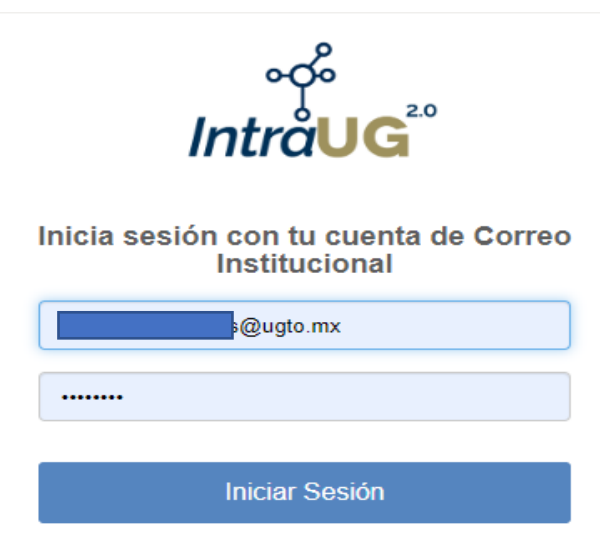

¿Olvidaste tu contraseña?

### 4. Pago

a) En la pantalla de inicio, seleccione la opción nuevo pago

🛛 Opciones de Pago

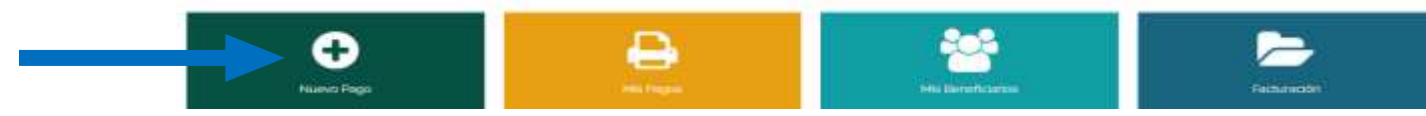

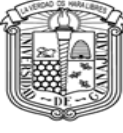

b) Posteriormente seleccione un beneficiario (persona que tomará el curso propedéutico)

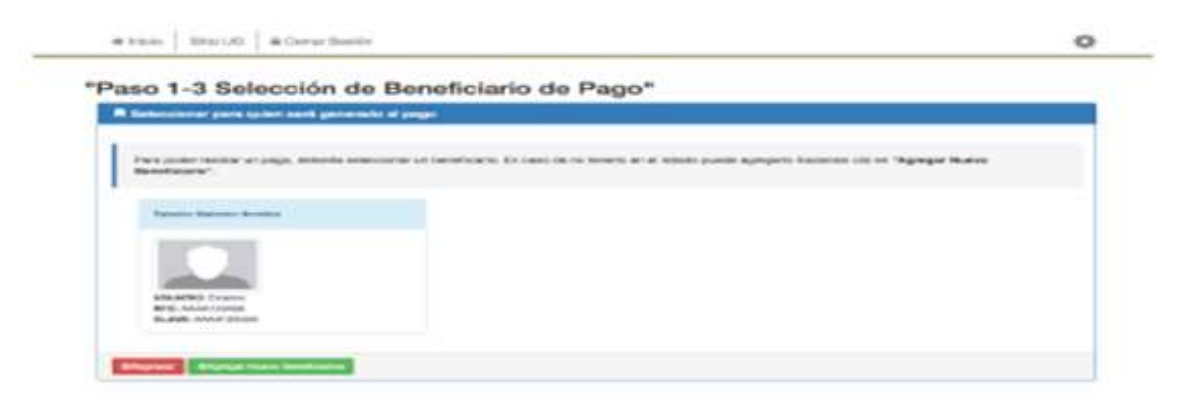

5. Agrega los siguientes datos de forma correcta:

Campus- <mark>Campus Celaya- Salvatierra</mark> División -<mark>División de Ciencias de Salud Ingenierías RCCS</mark> Departamento- <mark>División de Ciencias de Salud Ingenierías RCCS</mark>

| Beneficiario Seleccionedo | Q Selancontar concepto de papo 🛛 🖽 Elemonar Grantia                                                                                                    |
|---------------------------|----------------------------------------------------------------------------------------------------|
|                           | Q. Seleccioner et concepto del pago                                                                                                    |
|                           | Campus Campus Criage - Salutions +                                                                                                    |
|                           | División División Cencias de la Salud e Ingenierias ROCS.                                                                                                    |
|                           | Departamento Discoon Cienciat de la Salud e Ingenierías ROCS *                                                                                                    |
|                           | Butcar Concepto                                                                                                    |
|                           | curro <u>prost</u>                                                                                                    |
|                           | Listado de conceptos: Seleccona uno para cartinuar                                                                                                    |
|                           | PROFEED, TICO - CURSO PROFEDEUTICO Campus Celavia - Savatema Division Cencas de la Salud e Ingeneraia RCCS Division Cencias de la Salud e Ingeneraia RCCS A Capturar |

6. Ingresar el monto \$3500.00 (solo incluir números). Checar los datos y elige el método de pago.

| Beneficiario Seleccionado | A Datos del pago seleccionado:                                                                         |                                                               |  |  |
|---------------------------|----------------------------------------------------------------------------------------------------|---------------------------------------------------------------|--|--|
|                           | Campus<br>Campus Celaya - Salvaterra<br>Dependencia<br>División Ciencias de la Salud e Ingenerias RCCS | Division:<br>Division Ciencias de la Salud e Ingenierías RCCS |  |  |
|                           | Concepto de Pago<br>PROPEDEUTICO -> CURSO PROPEDEUTICO<br>Avisos UC:<br>Monto<br>1500                  |                                                               |  |  |

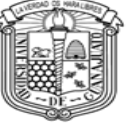

7. Al seleccionar la opción 1 arrojará un formato de pago en el cual vendrán diversas opciones para ir a pagar (banco, farmacia, etc) el cual hay que imprimir. Si seleccionó la opción 2 o 3 podrá realizar el pago en línea donde le arrojará el comprobante de pago.

| Opción 1                  | Opoion a:           | Opción 3           |
|---------------------------|---------------------|--------------------|
| Generar formalio de pego: | Pago an lines BBVA: | Page on Invia HSBC |
| Di Conserve formation da  |                     | WEAT THE           |
| E ceneral roman ce        |                     |                    |

### Ejemplo del formato de pago del Curso Propedéutico DCSI

| UNIVERSIDAD DE<br>GUANAJUATO | UNIVERSIDAD DE GUANAJUATO                                                                    | Folio: 0767230 |
|------------------------------|----------------------------------------------------------------------------------------------|----------------|
| STATISTICS.                  | LASCURAIN OF RETAINA NO.8, TEL 01(473)/320006 EXT 4138,4154                                  |                |
| and the second second        | ZONA CENTRO, DUANAJUATO, GTD., C.P. 36000                                                    |                |
| Bar Bart                     | R.F.C. UGLADDD25KY2                                                                          |                |
|                              | Fecha de emisión: 28/06/2019 03:21:36 p. m.<br>Fecha de impresión: 28/06/2019 03:21:41 p. m. |                |

| NOMBRE              | GARCIA ESTRADA MARTIN DE JESUS                   |                                                            |  |
|---------------------|--------------------------------------------------|------------------------------------------------------------|--|
| RFC)                | GAEM890504                                       |                                                            |  |
| CAMPUS              | Campus Celaya                                    | Campus Celaya - Salvatierra                                |  |
| DrivitakOre         | División Ciencias de la Salud e Ingenierías RCCS |                                                            |  |
| PROGRAMA:           | División Ciencias de la Salud e Ingenierías RCCS |                                                            |  |
| CONCEPTO            | PROPEDEUTICO => CURSO PROPEDEUTICO               |                                                            |  |
| OPCIONES PARA REALS | ZAR PAGO                                         |                                                            |  |
| BANCOMER            | CONV. 0225278                                    |                                                            |  |
| SANTANDER           | 1747                                             |                                                            |  |
| BANCOMER TC         |                                                  |                                                            |  |
| BANAMEX             | 7010-3449853                                     |                                                            |  |
| oxxo                |                                                  | Contisión a cubrir por estudiante: Vigente en tiendas OXXO |  |
| Farmacias ISSEG     |                                                  | Contisión a cubrir por estudiante: \$ 8 pesos              |  |
| BARA                | -                                                | Comisión a cubrir por estudiante: Vigerite en tiendas BARA |  |
| HSBC                | Servicio 1265                                    |                                                            |  |
| Banco del Ballo     | Servicio 2060                                    |                                                            |  |

#### Desglose de conceptos de pago:

CONCEPTO: \$3,500.00 Pesos M.N. (TRES MIL QUINIENTOS PESOS 00/100 M.N.)

### TOTAL A PAGAR: \$3,500.00 Pesos M.N.(TRES MIL QUINIENTOS PESOS 00/100 M.N.)

LINEA UG: 01978190767230

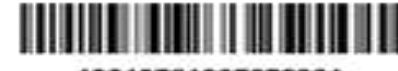

19019781907672301

Consideraciones para el pago:

1) Cada uno de estos formatos de pago es único y personal para cada estudiante. (No sacar copias).

2) Una vez hecho tu pago, deberás continuar con tu tramite administrativo en tu dependencia académica. Nota:

En ningún caso procederá la devolución por el pago de derechos, salvo cuando sea por una causa imputable a la Universidad de Guanajuals.

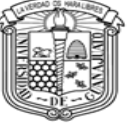

## 8. Recuerda Realizar el pago de Seguro Contra Accidentes por la cantidad de \$ 120.00

**El pago del Seguro Contra Accidentes** se realiza de manera similar: en la pantalla de inicio seleccione la opción de Nuevo Pago y seleccione su beneficiario, a continuación, llene el arancel del pago de la siguiente manera:

- Campus: "Campus Celaya-Salvatierra
- División: "División de Ciencias De la Salud e Ingenierías"
- Departamento: "División de Ciencias De la Salud e Ingenierías"
- •Listado de conceptos: "SEGURO CONTRA ACCIDENTES" INGRESOS INSTITUCIONALES"

Si desea corroborar o acceder a sus pagos lo puede hacer en la opción Mis Pagos, que lo dirigirá a su listado de pagos.

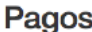

| ayos             |           |                   |             |
|------------------|-----------|-------------------|-------------|
| Opciones de Pago |           |                   |             |
| ¢                | Ð         | ***               | Þ           |
| Nuevo Pago       | Mis Pagos | Mis Beneficiarios | Facturación |
| ØRegresar        |           |                   |             |

Al finalizar recuerde cerrar su sesión.

|                       | UNIVERSIDAD DE                              |   |   |
|-----------------------|---------------------------------------------|---|---|
|                       | Cerrar sesión                               | * |   |
|                       | i Esta por cerrar sesión, ¿Desea continuar? |   |   |
| M Inicio Sitio UG A C | ierrar 😺 🗙 No                               |   | ø |
| Pagos                 |                                             |   |   |
| E Onciones de Pago    |                                             |   |   |

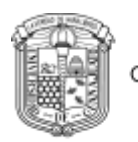

# Ejemplo de pago de Seguro Contra Accidentes DCSI

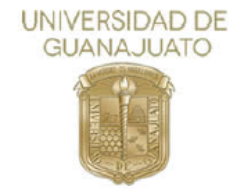

UNIVERSIDAD DE GUANAJUATO

Folio: 1996517

LASCURAIN DE RETANA NO.5, TEL 01(473)7320006 EXT 4138,4154 ZONA CENTRO, GUANAJUATO, GTO., C.P. 36000 R.F.C. UGU450325KY2

Fecha de emisión: 07/02/2023 05:54:17 p. m. Fecha de impresión: 07/02/2023 05:54:23 p. m.

| NOMBRE:        | ESCAMILLA SANCHEZ KAREN YAREL                        |  |
|----------------|------------------------------------------------------|--|
| RFC:           | ESSK021019                                           |  |
|                |                                                      |  |
| CAMPUS:        | Campus Celaya - Salvatierra                          |  |
| DIVISIÓN:      | División Ciencias de la Salud e Ingenierías RCCS     |  |
| PROGRAMA:      | División Ciencias de la Salud e Ingenierías RCCS     |  |
| CONCEPTO:      | SEGURO CONTRA ACCIDENTES => INGRESOS INSTITUCIONALES |  |
| OBSERVACIONES: | ACIONES: seguro curso propedéutico                   |  |

| OPCIONES PARA REALIZA                 | AR PAGO (EN EFECTIVO): |                                                                     |
|---------------------------------------|------------------------|---------------------------------------------------------------------|
| BBVA                                  | CONV. 0225278          |                                                                     |
| SANTANDER                             | 1747                   |                                                                     |
| BBVA TC                               |                        |                                                                     |
| BANAMEX                               | 7010-3449853           | No se admiten pagos por medio de la aplicación Transfer de BANAMEX. |
| Farmacias ISSEG                       |                        | Comisión a cubrir por estudiante: \$ 10 pesos                       |
| Cadena Comercial<br>OXXO S.A. de C.V. |                        | Comisión a cubrir por estudiante: Vigente en tiendas BARA y OXXO    |
| HSBC                                  | Servicio 1265          |                                                                     |
| Banco del Bajío                       | Servicio 2060          |                                                                     |
| Banregio                              |                        | Favor de teclear la LINEA UG (14 dígitos): 01275231996517           |

### Desglose de conceptos de pago:

CONCEPTO: \$120.00 Pesos M.N.(CIENTO VEINTE PESOS 00/100 M.N.)

TOTAL A PAGAR: \$120.00 Pesos M.N.(CIENTO VEINTE PESOS 00/100 M.N.)

LINEA UG: 01275231996517

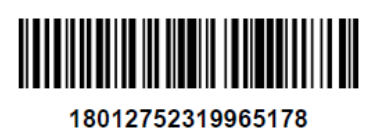

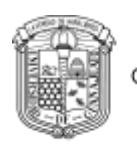

# **DATOS DE CONTACTO**

- Sede Juan Pablo II
- Av. Ing. Javier Barros Sierra No. 201 Ejido Sta. María del Refugio
- Coord. Itzel Alejandra Arroyo Mancera
- Teléfono: 01(461) 598 59 22 extensión 1646
- **Correo:** propedeuticodcsi@ugto.mx
- Horario: lunes a viernes de 09:00 a.m a 3:00 p.m.